## 「ヘルスプラネット」「からだカルテ」と連携できるデバイス・アフリ

|                                             |                                  |                                                                         | デバイス                                                                     | רע אינע אינע אינע אינע אינע אינע אינע אינ                                            |                                                                 |                                    |                                                                     |
|---------------------------------------------|----------------------------------|-------------------------------------------------------------------------|--------------------------------------------------------------------------|--------------------------------------------------------------------------------------|-----------------------------------------------------------------|------------------------------------|---------------------------------------------------------------------|
|                                             | タニタ活動量計<br>「AM-150」              | タニタ活動量計<br>「AM-161」<br>「1355」。                                          | Fitbit                                                                   | Garmin                                                                               | Apple Watch<br>(ヘルスケア)                                          | Google Fit                         | ヘルスプラネットウォーク                                                        |
| 1.対応スマホOS                                   | iOS<br>Android                   | iOS<br>Android                                                          | iOS<br>Android                                                           | iOS<br>Android                                                                       | iOS                                                             | Android                            | iOS<br>Android                                                      |
| 2.ヘルスプラネット<br>アプリへのデータの<br>取り込みルート、通<br>信方式 | AM-150<br>↓ (NFC)<br>ヘルスプラネットアプリ | AM-161<br>↓ (Bluetooth)<br>ヘルスプラネットアプリ                                  | Fitbitデバイス<br>↓ (Bluetooth * )<br>Fitbitアプリ<br>↓ (サーバー経由)<br>ヘルスプラネットアプリ | Garminデバイス<br>↓ (Bluetooth * )<br>Garmin Connectア<br>プリ<br>↓ (サーバー経由)<br>ヘルスプラネットアプリ | Apple Watch<br>↓ (Bluetooth * )<br>へルスケアアプリ<br>↓<br>ヘルスプラネットアプリ | Google Fitアプリ<br>↓<br>ヘルスプラネットアプリ  | ヘルスプラネットウォークア<br>プリ<br>↓(サーバー経由)<br>ヘルスプラネットアプリ                     |
| 3.ヘルスプラネット<br>に取り込まれる計<br>測項目               | 歩数、総消費カロリー<br>活動消費カロリー、歩<br>行時間  | 、歩数、歩行時間、活<br>動時間、歩数消費カ<br>ロリー、総消費カロリー<br>活動消費カロリー、安<br>静時代謝量、脂肪<br>燃焼量 | 歩数<br>睡眠データ(歩数と<br>は別で連携の許可が<br>必要)                                      | 歩数<br>睡眠データ(歩数と<br>は別で連携の許可が<br>必要)                                                  | 歩数                                                              | 歩数                                 | 歩数、歩数消費カロリー、<br>歩行時間、歩行距離<br>※内蔵歩数計モードは<br>歩数のみ。                    |
| 4.ヘルスプラネット<br>に記録される歩数<br>の記録単位             | 1時間単位                            | 1時間単位                                                                   | 1日単位(0時台とし<br>て記録)                                                       | 1日単位(0時台とし<br>て記録)                                                                   | 1時間単位                                                           | 1時間単位                              | 1時間単位                                                               |
| 5.ヘルスプラネット<br>アプリに取り込まれ<br>るデータの最大日<br>数    | 当日+過去30日分                        | 当日+過去14日分                                                               | 当日+過去30日分<br>(ただし、連携日以<br>降の歩数が対象)                                       | 当日+過去6日分<br>(ただし、連携日以<br>降の歩数が対象)                                                    | 当日+過去30日分<br>(ただし、連携日以<br>降の歩数が対象)                              | 当日+過去30日分<br>(ただし、連携日以<br>降の歩数が対象) | 当日+過去30日分<br>※iOSの内蔵歩数計モー<br>ドは7日に1回アプリを起<br>動し、歩数データを取り<br>込む必要あり。 |

© TANITA HEALTH LINK, INC.

\*詳細は対応するデバイス・アプリの仕様をご確認ください。

## 「ヘルスフラネット」「からだカルテ」と連携できるデバイス・アフリ

|                                           |                                                                      |                                                                        | デバイス                                                                                                    | רע אינע אינע אינע אינע אינע אינע אינע אינ                                                                                                    |                                                                                                    |                                                                                                    |                                                                                                    |
|-------------------------------------------|----------------------------------------------------------------------|------------------------------------------------------------------------|----------------------------------------------------------------------------------------------------|----------------------------------------------------------------------------------------------------|----------------------------------------------------------------------------------------------------|----------------------------------------------------------------------------------------------------|----------------------------------------------------------------------------------------------------|
|                                           | タニタ活動量計<br>「AM-150」                                                  | タニタ活動量計<br>「AM-161」<br>「!! <u>355</u> 」、                               | Fitbit                                                                                                    | Garmin                                                                                                    | Apple Watch<br>(ヘルスケア)                                                                                                | Google Fit                                                                                                    | ヘルスプラネットウォーク                                                                                                    |
| 6.ヘルスプラネット<br>アプリヘデータを取<br>り込むための初期<br>設定 | なし                                                                   | ヘルスプラネットアプリ<br>の[データを入力]をタ<br>ップし、画面の案内に<br>従ってAM-161を登<br>録(ペアリング)する。 | ヘルスプラネットの<br>WEBサイトで連携を<br>設定する。                                                                                                    | ヘルスプラネットの<br>WEBサイトで連携を<br>設定する。                                                                                                    | ヘルスプラネットアプリ<br>からヘルスケアアプリと<br>の連携を設定する。                                                                               | ヘルスプラネットアプリ<br>からGoogle Fitアプリ<br>との連携を設定する。                                                                                                    | なし                                                                                                    |
| 7.ヘルスプラネット<br>アプリへのデータ取<br>り込み方法          | ヘルスプラネットアプリ<br>の[データを入力]をタ<br>ップし、画面の案内に<br>従ってAM-150をスマ<br>ホにタッチする。 | ヘルスプラネットアプリ<br>の[データを入力]をタ<br>ップし、AM-161の送<br>信ボタンを長押しする               | <ol> <li>Fitbitデバイスから<br/>Fitbitアプリへデータを<br/>送信する。</li> <li>②ヘルスプラネットアブ<br/>リにログインするまたは<br/>ヘルスプラネットアプリ<br/>の同期ボタンをタップ<br/>する。</li> </ol> | <ol> <li>①GarminデバイスからGarmin Connect<br/>アプリヘデータを送信<br/>する。</li> <li>②ヘルスプラネットアプ<br/>リの同期ボタンを押す<br/>とサーバーのデータが<br/>ヘルスプラネットアプリ<br/>に取り込まれる。</li> </ol> | ヘルスプラネットアプリ<br>:を起動する。                                                                                                | ヘルスプラネットアプリ<br>を起動する。                                                                                                    | <ol> <li>ヘルスプラネットアプリの<br/>送信ボタンをタップし、歩<br/>数データをサーバーへ送<br/>信する。</li> <li>ヘルスプラネットアプリの<br/>同期ボタンをタップする。</li> </ol> |
| 8.からだカルテへの<br>データ取り込み方<br>法               | 7の操作をすると、から<br>だカルテにデータが取り<br>込まれる。                                  | 7の操作をすると、から<br>だカルテにデータが取り<br>込まれる。                                    | 7.①の操作後、から<br>だカルテ(アプリ・<br>WEB版)にログイン<br>またはからだカルテアプ<br>リを起動すると、データ<br>が取り込まれる。                                                           | 7.①の操作をすると、<br>からだカルテにデータが<br>取り込まれる。                                                                                                    | 7の操作後、ヘルスプ<br>「ラネットアプリの同期ボ<br>タンをタップすると、から<br>だカルテにデータが取り<br>込まれる。                                                    | 7の操作後、ヘルスプ<br>ラネットアプリの同期ボ<br>タンをタップすると、から<br>たカルテにデータが取り<br>込まれる。                                                                                     | 7.①の操作をすると、から<br>だカルテにデータが取り込<br>まれる。                                                                             |
| 9.特記事項                                    |                                                                      |                                                                        | 1時間単位の歩数では<br>ないため、「からだカルテ_<br>の」「バッジコレクション」で<br>特定の時間帯の歩数が<br>獲得条件になっているバ<br>ッジは獲得できない。                                                  | 1時間単位の歩数では<br>ないため、「からだカルテ」<br>の「バッジコレクション」で<br>特定の時間帯の歩数が<br>獲得条件になっているバ<br>ッジは獲得できない。                                                                | Apple Watchの前日<br>までのデータがヘルスケア<br>に取り込まれる前に、ヘ<br>「ルスケアアプリを起動する<br>と、Apple Watchの前<br>日までのデータの一部が<br>取り込まれない場合があ<br>る。 | Google Fitに表示され<br>ている歩数がそのままへ<br>ルスプラネット、からだカ<br>シルテに取り込まれる。<br>Google Fitに複数のデ<br>バイスやアプリ、手入力<br>の歩数が取り込まれてい<br>ると、合算された歩数が<br>ヘルスプラネットに取り込<br>まれる。 |                                                                                                    |

© TANITA HEALTH LINK, INC.

Fitbit、Garmin、Apple Watch(ヘルスケア)、Google Fitとの連携機能を使用する場合は、 予めタニタヘルスリンクにてシステム設定が必要です。